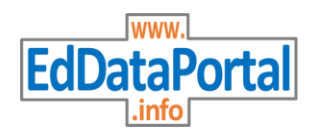

## Ed Data Portal Guide

Welcome to the Ed Data Portal, where you can explore the data elements your state education agency collects. Follow the directions below to get started!

- **1.** View the data elements that are collected about students.
  - Search alphabetically by selecting a letter on the alphabet bar.
  - Search a specific element by typing in the search bar.
- **2.** Choose data elements in the list by selecting options from the drop-down menu.
  - "Is This Element Personally Identifiable?"
- **3.** Click on an element name to view details about that element.
  - Element Definition
  - Collections on which the element is obtained.
  - Authority information about the listed collections.
- **4.** Choose from the Detailed List menu to view:
  - Data Elements
  - Collections
- 5. Click on the "Export to Excel" button to view the Data Elements or any Detailed List in an Excel spreadsheet.
- 6. Visit Ed Data Portal on any smartphone or tablet!
  - Follow the directions above to navigate.
  - Select the 3-bar menu to view the Detailed Lists options.

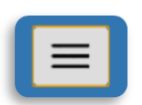

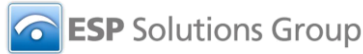